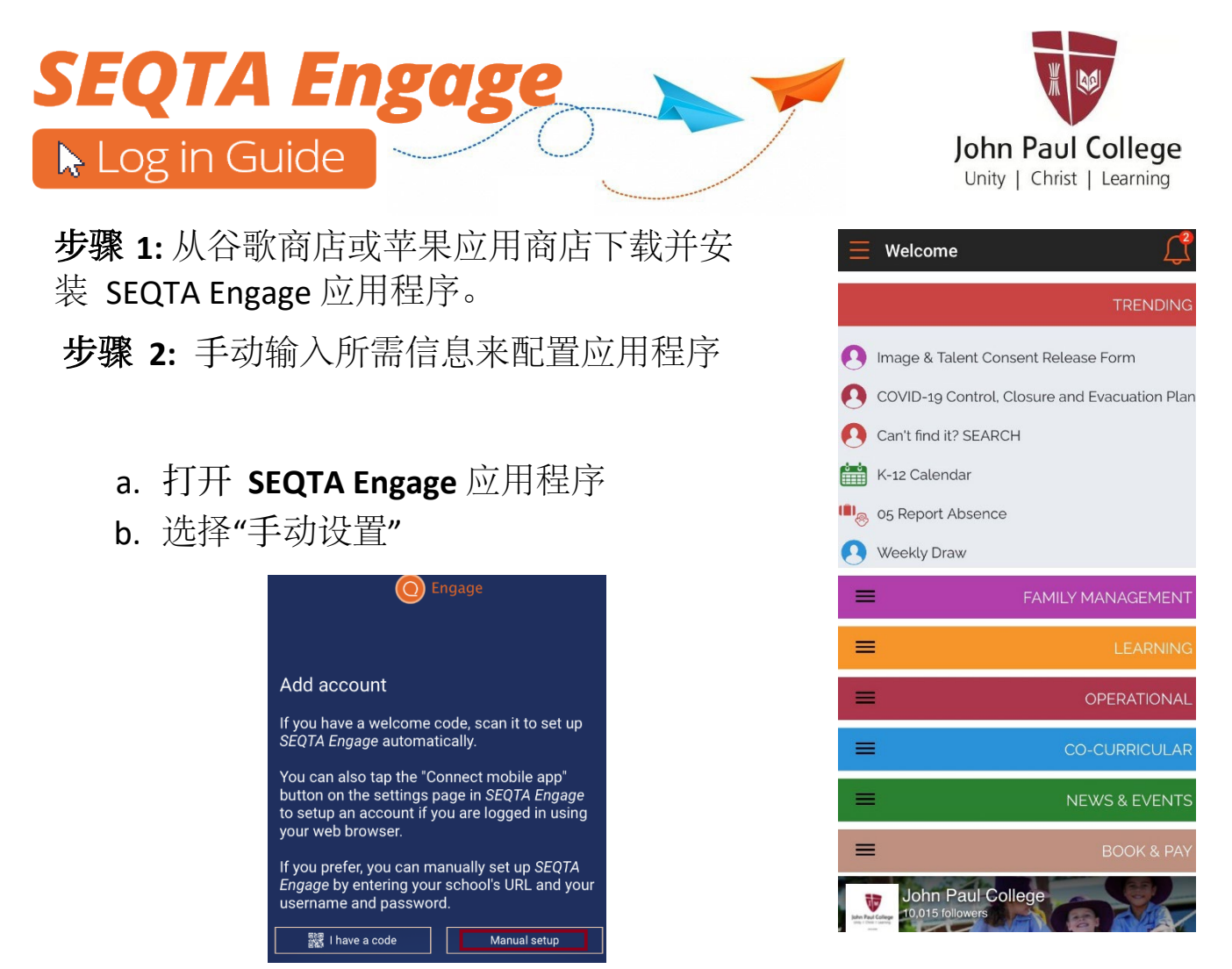

c. 输入 JPC 地址: engage.jpc.qld.edu.au, 使用这个>标志进行下一步

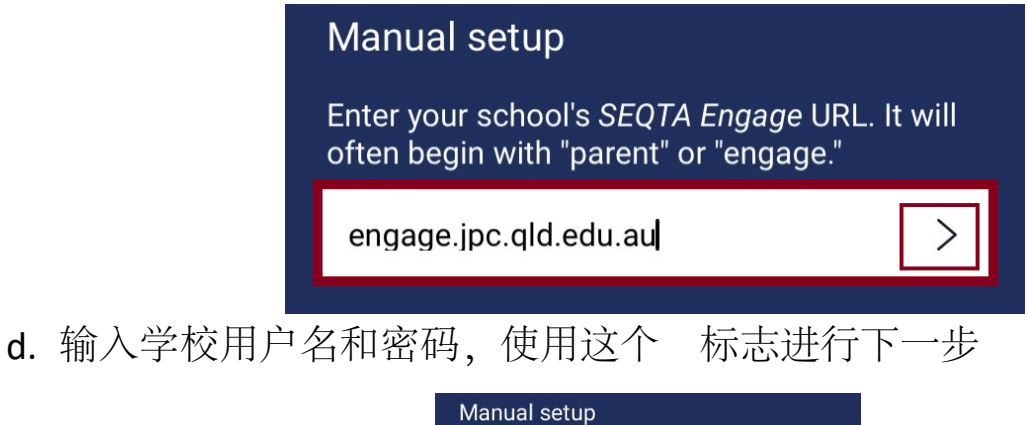

| Manual setup                                                      |
|-------------------------------------------------------------------|
| Enter your username and password for <b>John</b><br>Paul College. |
| USERNAME                                                          |
| PASSWORD                                                          |
|                                                                   |

e. 应用程序已连接

请注意:当提示设置"通知"时,强烈建议将通知打开通知